## Как установить акционную цену товара на прайсчекере в «Магазине 15 Прайсчекер»

Последние изменения: 2024-03-26

В случаях, когда на товар приходится акция или скидка, необходимо чтобы при сканировании ШК товара прайсчекером на его экране отображалась акционная цена товара.

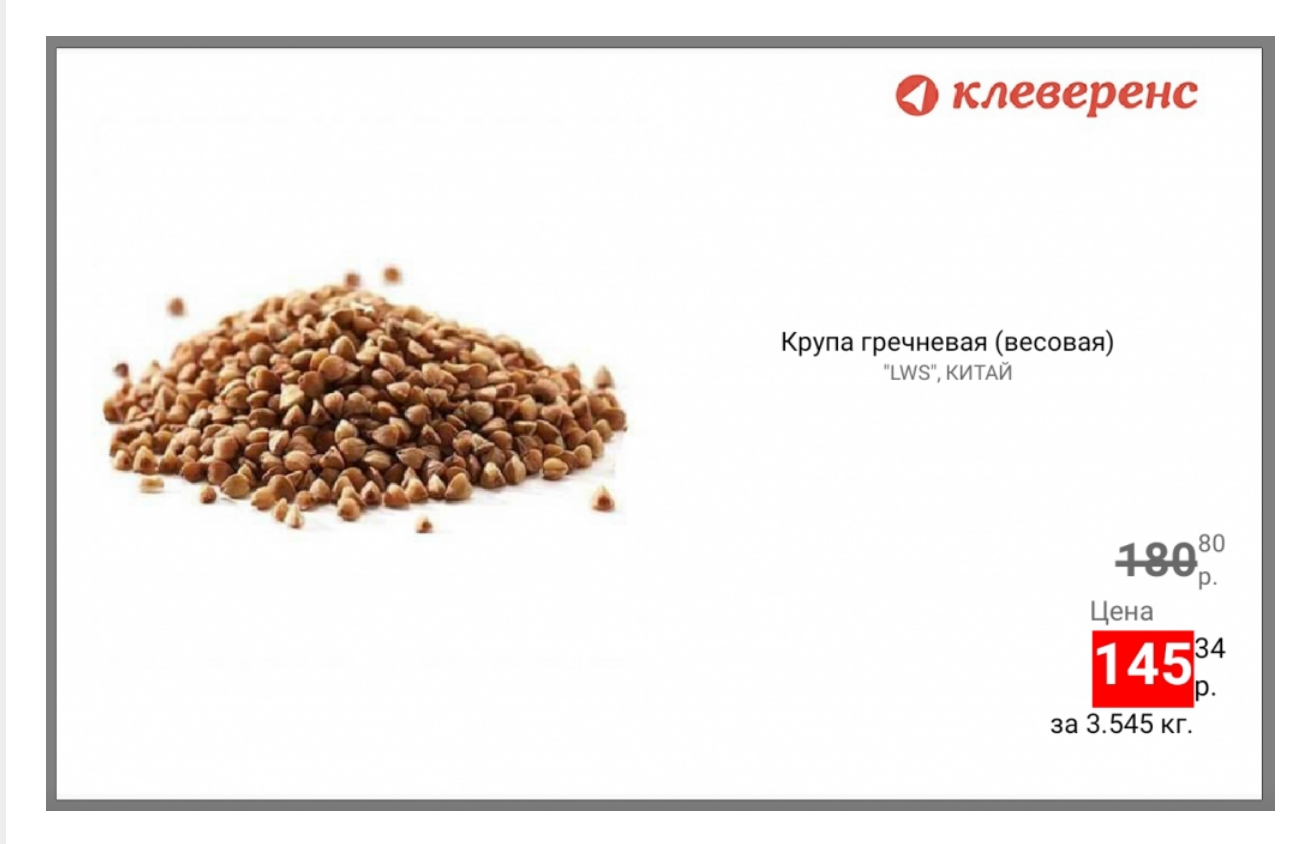

Для этого необходимо выгружать на прайсчекер справочники с двумя видами цен: акционной и основной. Отображение акционной цены настраивается в справочнике «Цены», а основной — в справочнике номенклатуры.

Для настройки акционной цены необходимо:

1. Открыть обработку 1С и нажать на кнопку «Открыть окно обмена справочниками».

| 🗲 🔶 Клеверенс: Магазин 15 Прайсч                                                                                | екер, Полный                                                                                  |
|----------------------------------------------------------------------------------------------------|-----------------------------------------------------------------------------------------------|
| Торговый объект: 🛛 💌 🗶 🗗                                                                                        | ИНФОРМАЦИЯ                                                                                    |
| Выгрузить                                                                                                    | Подключенная база Mobile SMARTS:                                                              |
| справочники                                                                                                    | ная азин то прансчекер, полныя, версия. 1.0.0.219<br>Версия основной обработки:               |
|                                                                                                    | 1.3.0.103 Core, 17.07.2020                                                                    |
| справочников                                                                                                    | Текущая конфигурация:                                                                         |
| · .                                                                                                    | УправлениеТорговлей, 11.4.13.155                                                              |
| Открыть окно                                                                                                    | Версия обработки интеграции:                                                                  |
| обмена документами                                                                                              | API: v2, 1.3.0.34 Int, 14.07.2020                                                             |
| Показать                                                                                                    | Луть к обработке интеграции:                                                                  |
| настройки                                                                                                    | C:\ProgramData\Cleverence\Базы Mobile SMARTS\Maraзин 15 Прайсчекер, Полный\Обработки 1С\/ 🐻 2 |
| пастроики                                                                                                    | Конфигурации 1С, поддерживаемые обработкой интеграции:                                        |
| Информация по работе с обработкой                                                                               | КА2, ERP2, УТБЕЛ3, УТК33, УТ11                                                                |
|                                                                                                    | Версии конфигураций 1С, поддерживаемые обработкой интеграции:                                 |
|                                                                                                    | 11.2.7.13-11.4.13.85                                                                          |
| A RECEIPTION OF A RECEIPTION OF A RECEIPTION OF A RECEIPTION OF A RECEIPTION OF A RECEIPTION OF A RECEIPTION OF | Состояние:                                                                                    |
|                                                                                                    | Можно работать! Всё загружено без ошибок!                                                     |
|                                                                                                    |                                                                                               |

2. Акционная цена товара настраивается с помощью таблицы «Цены номенклатуры». Для этого нажмите на кнопку «Настроить».

| 🗲 🔶 Клеверенс: Настройка обмена справочников                                 |                                                                                                    |          |                          |                     |                  |  |  |
|------------------------------------------------------------------------------|----------------------------------------------------------------------------------------------------|----------|--------------------------|---------------------|------------------|--|--|
| 🕑 Сохрані                                                                    | 🕑 Сохранить и закрыть Сохранить 🔚 Сохранить в файл 🖆 Восстановить из файла                                                                                     |          |                          |                     |                  |  |  |
| 🗹 Переписы                                                                   | ✓ Переписывать номенклатуру на ТСД при выгрузке ☐ Выгружать номенклатуру документа при выгрузке документа                                                      |          |                          |                     |                  |  |  |
| Разбить номе                                                                 | нклатуру для выгрузки по:                                                                                                    | 0        | позиций (0 - не разбиват | ь) ?                |                  |  |  |
| <ul> <li>Установит</li> <li>Использов</li> <li>Выбрать</li> </ul>            | Установить поиск по наименованию и артикулу <b>?</b><br>Использовать шаблоны весового товара<br>Выбрать все ПСнять все Выгрузить выбранные ООИИСТИТь выбранные |          |                          |                     |                  |  |  |
| Выгружать                                                                    | Наименование                                                                                                    | Выгрузка | Предпросмотр             | Очистка справочника | Настройка        |  |  |
|                                                                              | Номенклатура                                                                                                    | Выгрузка | Предпросмотр             | Очистка справочника | Настроить        |  |  |
|                                                                              | Характеристики номенкла                                                                                                    | Выгрузка | Предпросмотр             | Очистка справочника | Настроить        |  |  |
| <ul> <li>Склады (места хранения)</li> <li>Остатки номенклатуры на</li> </ul> |                                                                                                    | Выгрузка | Предпросмотр             | Очистка справочника | Настроить        |  |  |
|                                                                              |                                                                                                    | Выгрузка | Предпросмотр             | Очистка справочника | <u>Настроить</u> |  |  |
|                                                                              | Цены номенклатуры                                                                                                    | Выгрузка | Предпросмотр             | Очистка справочника | <u>Настроить</u> |  |  |
|                                                                              | Ячейки                                                                                                    | Выгрузка | Предпросмотр             | Очистка справочника | Настроить        |  |  |
|                                                                              | Дополнительные реквизиты                                                                                                    | Выгрузка | Предпросмотр             | Очистка справочника | <u>Настроить</u> |  |  |

3. В окне настройки справочника цен необходимо поставить флаг для параметра «Основная цена» и указать его значение (значения), которые выбираются из списка (появляется при двойном нажатии на пустое поле).

| +     | → Клевере          | нс: Настройка и     | выгрузка справочника Цены на ТСД                           |
|-------|--------------------|---------------------|------------------------------------------------------------|
| C     | охранить и закрыть | 🔒 Выгрузить справоч | ник на ТСД 🛛 🗵 Очистить справочник Цены Сбросить настройки |
| Парам | іетры              |                     |                                                            |
|       | Параметр           |                     | Значение                                                   |
| ◄     | Основная цена      |                     |                                                            |
|       |                    |                     |                                                            |

4. Если список значений пуст, его можно сформировать самостоятельно. Для этого нажмите кнопку «Добавить».

| Список зн | : 🗆 ×                           |              |
|-----------|---------------------------------|--------------|
| Добавить  | Закончить редактирование Подбор | Еще -        |
|           |                                 | ОК<br>Отмена |

5. Из открывшегося списка можно выбрать несколько типов цен, соответствующих акционной (например, «Специальная», «Мин. цена продажи», «Себестоимость»).

| C   | Список значений                   |        | : 🗆 ×  |
|-----|-----------------------------------|--------|--------|
|     | Добавить Закончить редактирование | Подбор | Еще -  |
|     |                                   |        | р ОК   |
|     | Дистрибьюторская                  |        | Отмена |
|     | Макс. цена продажи                |        |        |
|     | Мин цена продажи                  |        |        |
|     | Оптовая                           |        |        |
|     | Оптовая (для магазинов)           |        |        |
|     | Оптовая (импорт)                  |        |        |
| зка | Оптовая для продукции             |        |        |
| ики | Плановая                          |        |        |
|     | Розничная                         |        |        |
|     | Себестоимость                     |        |        |
|     | Специальная                       |        |        |
|     | Цена поступления                  | -      |        |

6. Когда список значений цены сформирован, нажмите на кнопку «ОК».

| Список значений                          | : 🗆 ×  |
|------------------------------------------|--------|
| Добавить Закончить редактирование Подбор | Еще -  |
| Специальная                              | ОК     |
| Себестоимость                            | Отмена |
| Мин цена продажи                         |        |
|                                          |        |

7. Далее нажмите на кнопку «Сохранить и закрыть».

| +     | → Клевере           | нс: Настройка и в   | выгрузка справочника Цены на ТСД             |                   |
|-------|---------------------|---------------------|----------------------------------------------|-------------------|
|       | Сохранить и закрыть | 📑 Выгрузить справоч | ник на ТСД 🛛 🛞 Очистить справочник Цены С    | бросить настройки |
| Парал | иетры               | '                   |                                              |                   |
|       | Параметр            |                     | Значение                                     |                   |
| ☑     | Основная цена       |                     | Специальная; Себестоимость; Мин цена продажи |                   |
|       |                     |                     |                                              |                   |

После настройки акционной цены, необходимо установить на прайсчекере основную цену. Для этого:

1. В настройках обмена справочниками откройте настройки для таблицы «Номенклатура».

|                         | 🗲 🔶 Клеверенс: Настройка обмена справочников                               |                                                                                                    |               |                          |                     |                  |  |  |
|-------------------------|----------------------------------------------------------------------------|----------------------------------------------------------------------------------------------------|---------------|--------------------------|---------------------|------------------|--|--|
|                         | 🕑 Сохранить и закрыть Сохранить 🔚 Сохранить в файл 🥂 Восстановить из файла |                                                                                                    |               |                          |                     |                  |  |  |
|                         | 🗹 Переписы                                                                 | Переписывать номенклатуру на ТСД при выгрузке Выгружать номенклатуру документа при выгрузке документа |               |                          |                     |                  |  |  |
|                         | Разбить номе                                                               | нклатуру для выгрузки по:                                                                             | 0             | позиций (0 - не разбиват | ъ) 🥐                |                  |  |  |
|                         | Установите                                                                 | ь поиск по наименованию и ар                                                                          | тикулу ?      |                          |                     |                  |  |  |
|                         | Использое                                                                  | зать шаблоны весового товара                                                                          |               |                          |                     |                  |  |  |
|                         | 🛃 Выбрать                                                                  | все 🗍 Снять все 📑                                                                                     | Выгрузить выб | ранные 🛛 😣 Очистить      | выбранные           |                  |  |  |
|                         | Выгружать                                                                  | ужать Наименование Ви                                                                                 |               | Предпросмотр             | Очистка справочника | Настройка        |  |  |
|                         |                                                                            | Номенклатура                                                                                          | Выгрузка      | Предпросмотр             | Очистка справочника | <u>Настроить</u> |  |  |
|                         |                                                                            | Характеристики номенкла                                                                               | Выгрузка      | Предпросмотр             | Очистка справочника | <u>Настроить</u> |  |  |
|                         |                                                                            | Склады (места хранения)                                                                               | Выгрузка      | Предпросмотр             | Очистка справочника | Настроить        |  |  |
| Остатки номенклатуры на |                                                                            | Выгрузка                                                                                              | Предпросмотр  | Очистка справочника      | Настроить           |                  |  |  |
|                         |                                                                            | Цены номенклатуры                                                                                     | Выгрузка      | Предпросмотр             | Очистка справочника | Настроено        |  |  |
|                         |                                                                            | Ячейки                                                                                                | Выгрузка      | Предпросмотр             | Очистка справочника | Настроить        |  |  |
|                         |                                                                            | Дополнительные реквизиты                                                                              | Выгрузка      | Предпросмотр             | Очистка справочника | Настроить        |  |  |
|                         |                                                                            |                                                                                                    |               |                          |                     |                  |  |  |

2. Далее поставьте флаг для параметра «Вид цены» и выберите из выпадающего списка значение «Розничная».

## Параметры

|       | Параметр                                         | Значение                |
|-------|--------------------------------------------------|-------------------------|
|       | Вид цены                                         |                         |
|       | Дата цен                                         | Дилерская               |
|       | Выгружать артикул                                | Дистрибьюторская        |
|       | Выгружать код                                    | Макс. цена продажи      |
|       | Выгружать цены                                   | Мин цена продажи        |
|       | Выгружать остатки                                | Оптовая                 |
|       |                                                  | Оптовая (для магазинов) |
| Отбор | о справочника (позволяет ограничить список выгру | Оптовая (импорт)        |
| дос   | струппировать услов                              | Оптовая для продукции   |
|       | Представление                                    | Плановая                |
|       | ⊖ Отбор                                          | Розничная               |
|       | <ul><li>Номенклатура</li><li>Упаковка</li></ul>  | Себестоимость           |
|       |                                                  | Специальная             |
|       | — Характеристика                                 | Цена поступления        |

3. Нажмите кнопку «Сохранить и закрыть».

🕑 Сохранить и закрыть Сбросить настройки Параметры Параметр Значение  $\checkmark$ Вид цены Розничная Дата цен Произвольная дата Выгружать артикул Дa Выгружать код Дa Выгружать цены Дa Выгружать остатки Дa

Клеверенс: Настройка и выгрузка справочника Номенклатура на ТСД

## Сохраните внесенные изменения для справочников цен и номенклатуры.

 $\leftarrow \rightarrow$ 

| 🗲 🔶 Клеверенс: Настройка обмена справочников |                              |                |                          |                                |           |  |
|----------------------------------------------|------------------------------|----------------|--------------------------|--------------------------------|-----------|--|
| 🛃 Сохрані                                    | ить и закрыть Сохранит       | ь 📙 Сохра      | анить в файл 📑 Во        | осстановить из файла           |           |  |
| 🗹 Переписы                                   | вать номенклатуру на ТСД при | і выгрузке 🗌 І | Выгружать номенклатуру   | документа при выгрузке докумен | та        |  |
| Разбить номе                                 | нклатуру для выгрузки по:    | 0              | позиций (0 - не разбиват | ъ) 🤶                           |           |  |
| Установит                                    | ь поиск по наименованию и ар | тикулу ?       |                          |                                |           |  |
| Использов                                    | вать шаблоны весового товара |                |                          |                                |           |  |
| 🛃 Выбрать                                    | все 🗍 Снять все 📑            | Выгрузить выб  | бранные 🛛 😵 Очистить     | выбранные                      |           |  |
| Выгружать                                    | Наименование                 | Выгрузка       | Предпросмотр             | Очистка справочника            | Настройка |  |
|                                              | Номенклатура                 | Выгрузка       | Предпросмотр             | Очистка справочника            | Настроено |  |
|                                              | Характеристики номенкла      | Выгрузка       | Предпросмотр             | Очистка справочника            | Настроить |  |
|                                              | Склады (места хранения)      | Выгрузка       | Предпросмотр             | Очистка справочника            | Настроить |  |
|                                              | Остатки номенклатуры на      | Выгрузка       | Предпросмотр             | Очистка справочника            | Настроить |  |
|                                              | Цены номенклатуры            | Выгрузка       | Предпросмотр             | Очистка справочника            | Настроено |  |
|                                              | Ячейки                       | Выгрузка       | Предпросмотр             | Очистка справочника            | Настроить |  |
|                                              | Дополнительные реквизиты     | Выгрузка       | Предпросмотр             | Очистка справочника            | Настроить |  |

В случае работы в офлайн-режиме, после этого необходимо выгрузить настроенные справочники на устройство. Если вы работаете в режиме онлайн, то справочники на прайсчекере обновятся автоматически.

После того, как акционный товар будет отсканирован, на экране прайсчекера отобразятся две цены данного товара — обычная и со скидкой.

CLEVERENCE.RU — 6/6

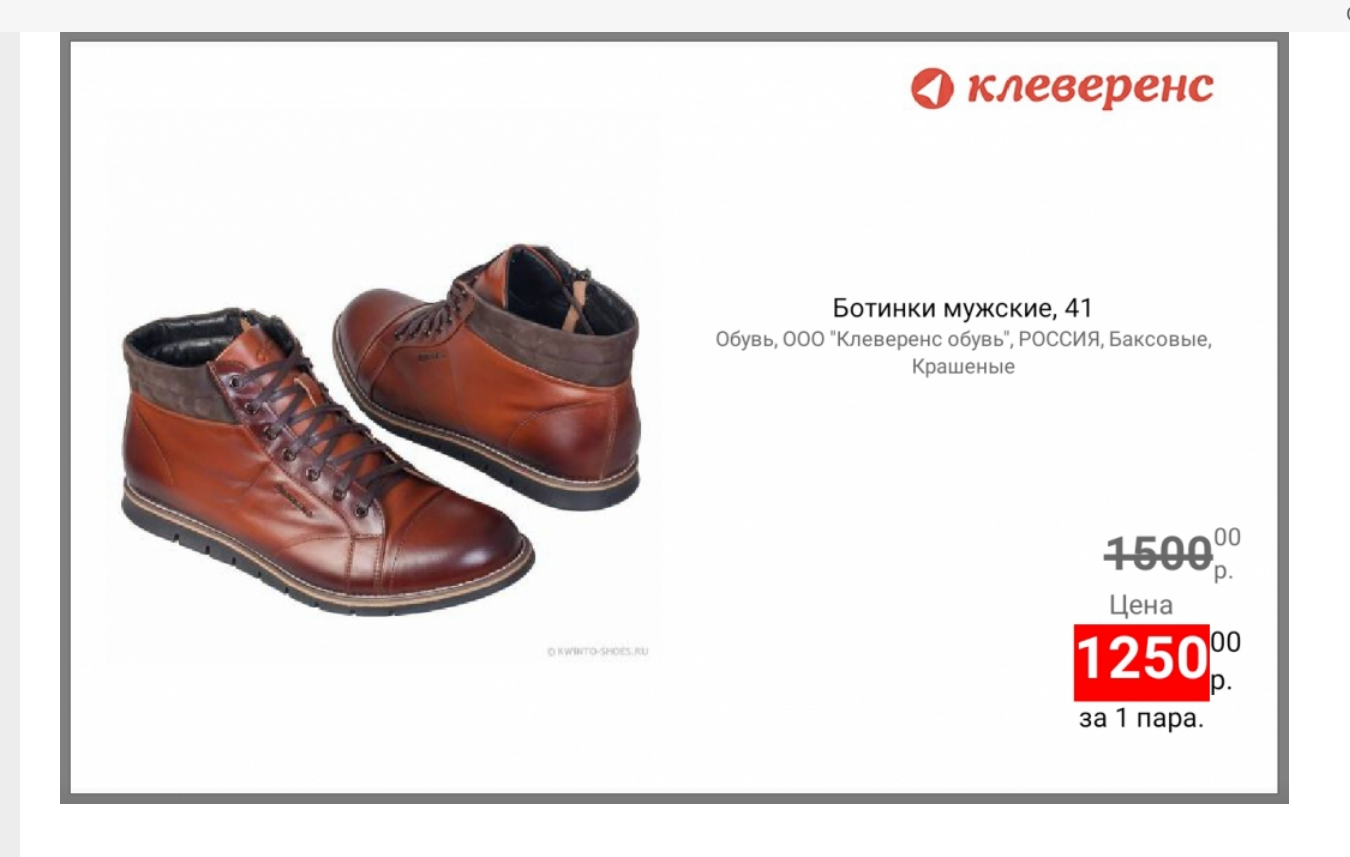

## Не нашли что искали?

Задать вопрос в техническую поддержку